# SELF SERVICE

**STUDENT PLANNING & REGISTRATION GUIDE** 

#### **TABLE OF CONTENTS** (Easily navigate to what you need by clicking on it below)

#### **STUDENT PLANNING**

- \* Adding Courses to Plan with My Progress
- \* Adding Courses to Plan with Course Catalog
- \* Removing Courses from Plan

#### REGISTRATION

- \* Adding Courses
- \* Dropping Courses

#### **COMMON ERRORS & FAQS**

- \* The "Register" button is not appearing, what should I do?
- \* I placed into a Math or World Language course but cannot register. What should I do?
- \* I am registering for a course that requires a lab, but keep getting an error. What should I do?
- \* A course that I had planned to register for is now closed. What should I do?
- \* How can I register for a course overload (enroll in more than 4.75 credits)?
- \* I am trying to register for a course that requires instructor consent/permission. How can I register?
- \* I am missing the prerequisite(s) for a course I want to register for. Can I still enroll?

# $\rangle \rangle \rangle$

#### **STUDENT PLANNING**

Adding Courses to Plan with My Progress

**STEP 1:** On the home page of Self Service, select "Student Planning" then "Go to My Progress". Students can then view completed and remaining requirements for their degree.

| lotifications                                              |                                                           |                                                                                           |
|------------------------------------------------------------|-----------------------------------------------------------|-------------------------------------------------------------------------------------------|
| lle                                                        | Details                                                   | Link                                                                                      |
| Education Approval                                         | Education Approval                                        |                                                                                           |
| Student Account<br>Here you can view your la               | test statement and make a payment online.                 | Financial Aid     Here you can access financial aid data, forms. etc.                     |
| Tax Information<br>Here you can change you                 | consent for e-delivery of tax information.                | Employment Banking Information     Here you can view and update your banking information. |
| Student Planning<br>Here you can search for c<br>sections. | ourses. plan your terms, and schedule & register your cou | rse Course Catalog<br>Here you can view and search the course catalog.                    |
| Grades<br>Here you can view your g                         | rades by term.                                            | Graduation Overview<br>Here you can view and submit a graduation application.             |

| 22-23 Registration And                                         | Records Important Dates Cale                        | <u>ndar</u>                         |             |                                                                                                    |                                                                                         |              |
|----------------------------------------------------------------|-----------------------------------------------------|-------------------------------------|-------------|----------------------------------------------------------------------------------------------------|-----------------------------------------------------------------------------------------|--------------|
| Steps to Getting Sta<br>There are many options to help         | arted<br>you plan your courses and earn             | your degree. Here are 2 steps to ge | t you start |                                                                                                    | Search for courses                                                                      |              |
| 1<br>View Your F<br>Start by going<br>search for cou           | rogress<br>to My Progress to see your acad<br>rses: | demic progress in your degree and   | 2           | Plan your Degree &<br>Next, take a look at your<br>your remaining classes I<br><u>Go to Plan &amp; Schedule</u> | Register for Classes<br>r plan to see what you've accomplished a<br>toward your degree. | ind register |
|                                                                |                                                     |                                     |             |                                                                                                    |                                                                                         |              |
| Programs                                                       |                                                     | Cumulative GP/                      | A.          | Progress                                                                                                    |                                                                                         |              |
| Programs<br>Elementary Teacher Education                       | n BA                                                | Cumulative GPA                      | A.          | Progress                                                                                                    |                                                                                         |              |
| Programs<br>Elementary Teacher Education<br>Spring Term 2023 S | n BA                                                | Cumulative GPA                      | A.          | Progress                                                                                                    |                                                                                         |              |

#### **STEP 2:** Select "Search" by a requirement that is not yet completed. This will open the catalog and allow the student to view available courses that fulfill the requirement.

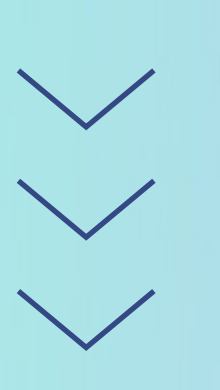

On the left-hand side, the student can filter by term, subject, open courses or sections only etc.

| a malata all af the falloude a line | an A 2 of 2 Completed, Chan Datella      |            |      |         |
|-------------------------------------|------------------------------------------|------------|------|---------|
| omplete all of the following iter   | is. V is of a completed. Show Details    |            |      |         |
| /Value Tagged Courses               |                                          |            |      |         |
| omplete all of the following iter   | ns. 🕂 3 of 7 Completed. Hide Details     |            |      |         |
| . O tag                             |                                          |            |      |         |
| omplete all of the following iter   | ns A 0 of 1 Completed Hide Details       |            |      |         |
| Oral Communication A 0 o            | A Courses Completed Alide Datale         |            |      |         |
| Oral Communication 25 0 0           | r courses completed. <u>Hide Details</u> | $\bigcap$  |      |         |
| Status                              | Course                                   | Grade      | Term | Credits |
|                                     |                                          | $\bigcirc$ |      |         |
| ③ Not Started                       |                                          |            |      |         |
|                                     |                                          |            |      |         |

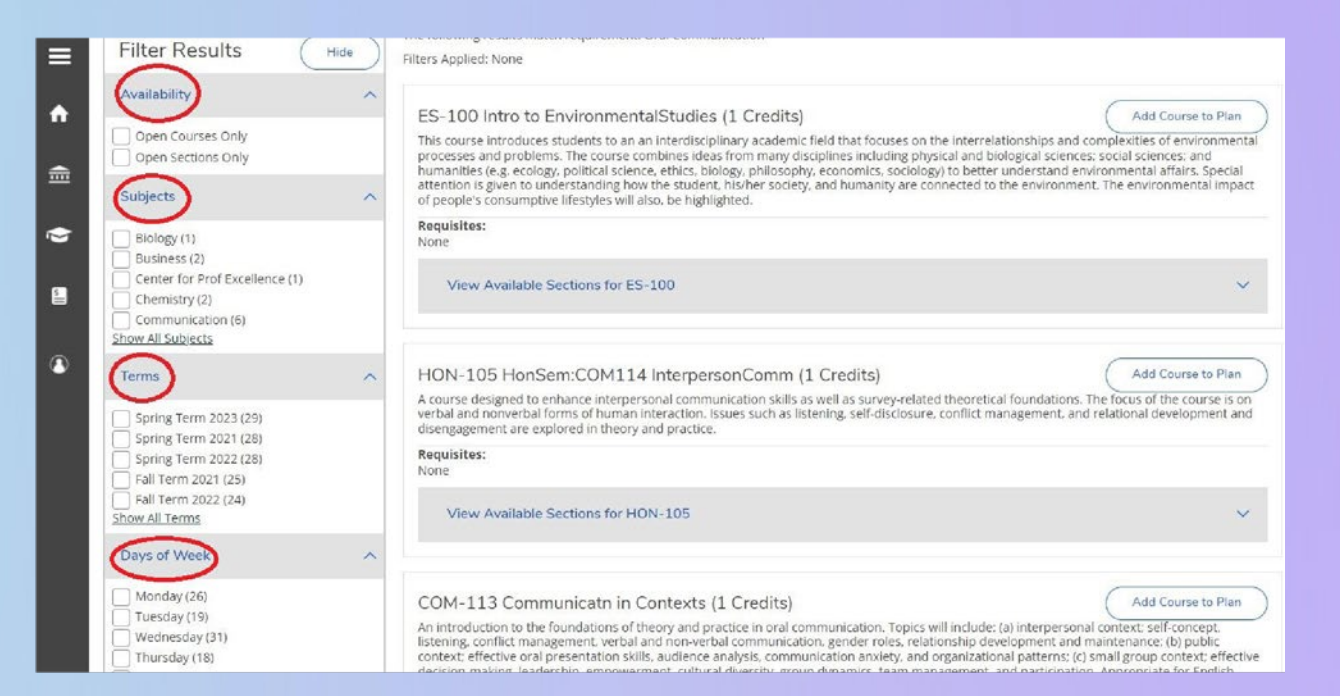

**STEP 3:** To add course to plan, click "View Available Sections" under the course. Next pick a section, then click "Add Section to Schedule" button, then "Add Section". A notification will appear in the top right corner confirming the course has been added to the student's plan.

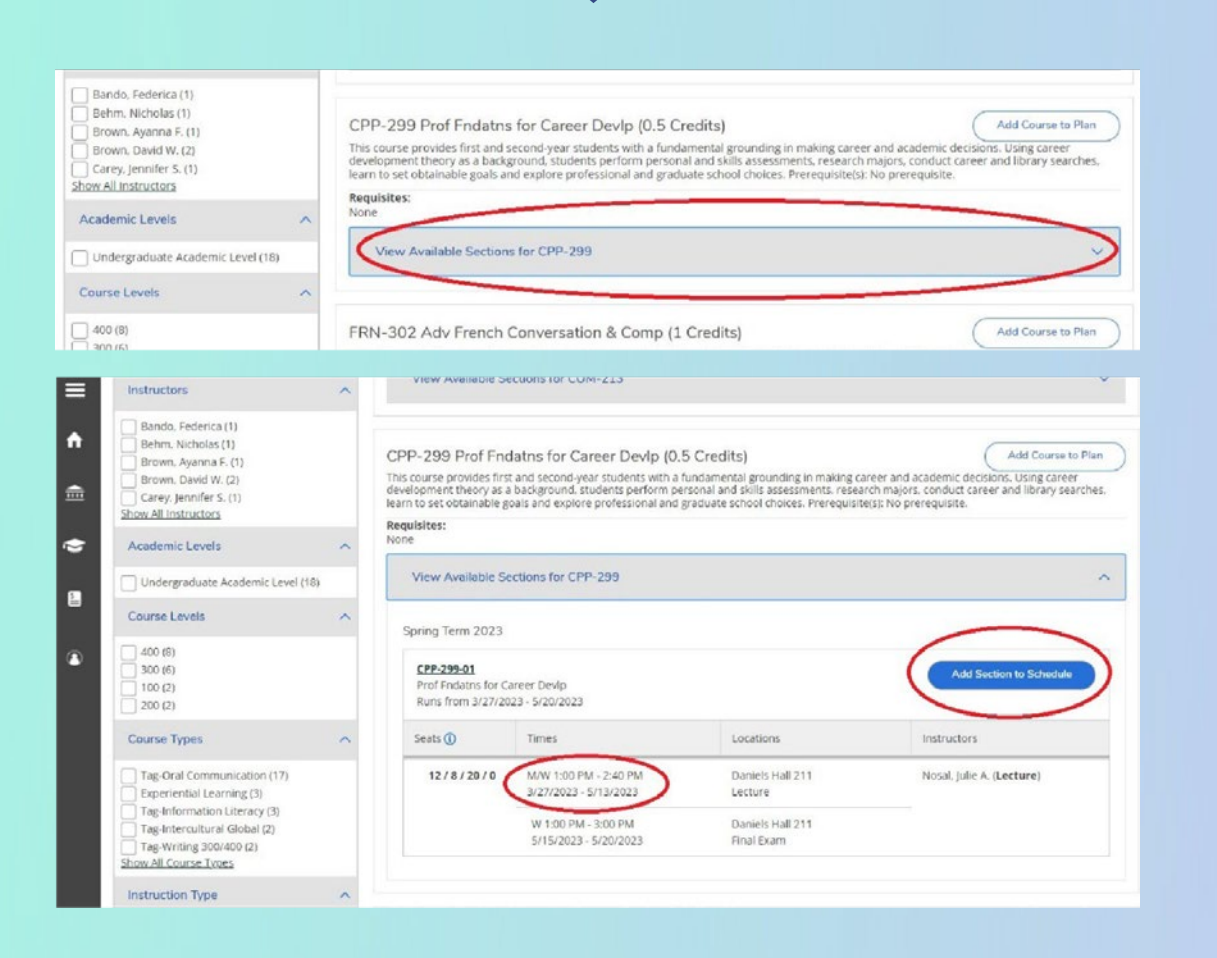

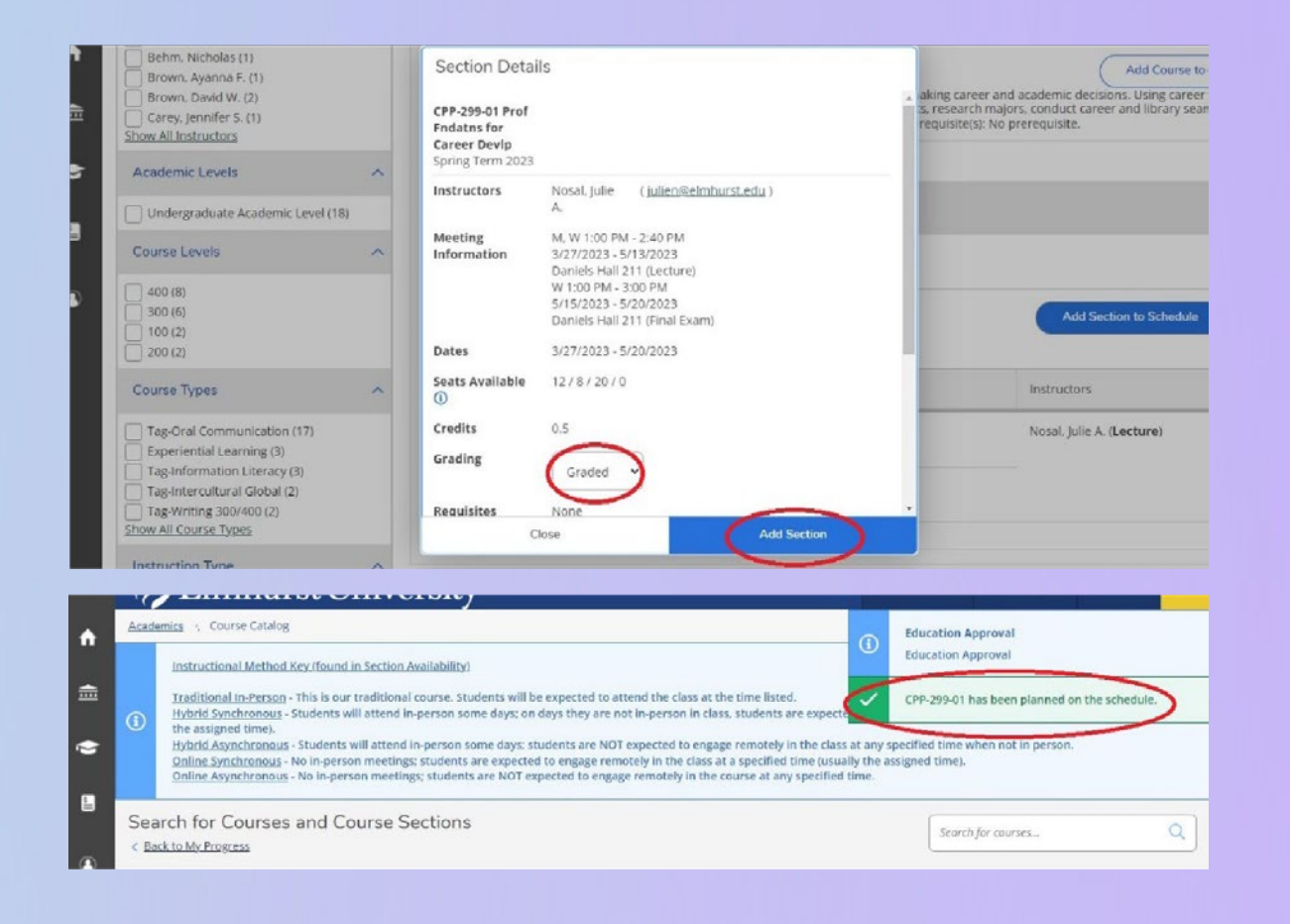

## STUDENT PLANNING

#### Adding Courses to Plan with Course Catalog

**STEP 1:** On the home page of Self Service, select "Course Catalog".

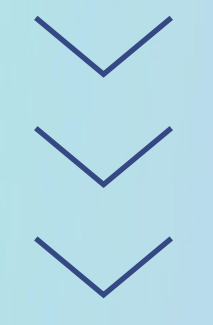

**STEP 2:** Search by term, subject, academic level and course type.

| Elmhurst Univer                                                         | sity                                                |                                                                                          | a   | 〔→ Sign out | 🕑 пеір   |
|-------------------------------------------------------------------------|-----------------------------------------------------|------------------------------------------------------------------------------------------|-----|-------------|----------|
| Hello, Welcome to Colleague Self-S<br>Choese a category to get started. | Service!                                            |                                                                                          |     |             |          |
| Register Now     Click the button to see available terms and s          | ections.                                            |                                                                                          |     |             | Registor |
| Notifications                                                           |                                                     |                                                                                          |     |             |          |
| тліе                                                                    | Details                                             |                                                                                          | Unk |             |          |
| Education Approval                                                      | Education Approval                                  |                                                                                          |     |             |          |
| Student Account     Here you can view your latest statement and         | make a payment online.                              | B Financial Aid<br>Here you can access financial aid data, forms, etc.                   |     |             |          |
| Tax Information<br>Here you can change your consent for e-delh          | ery of tax information.                             | Employment Banking Information<br>Here you can view and update your banking information. |     |             |          |
| Student Planning<br>Here you can search for courses, plan your to       | erms, and schedule & register your course sections. | Course Catalog<br>Here you can view and search the course catalogs                       |     |             |          |
| Grades<br>Hore your stan view your strates by term                      |                                                     | Graduation Overview                                                                      |     |             |          |

| talog Advance<br>#a View        | d Search |                    |                  |  |
|---------------------------------|----------|--------------------|------------------|--|
| Catalog Listing                 |          |                    |                  |  |
| lection Listing                 |          |                    |                  |  |
| >                               |          | Neeting Start Date | Meeting End Date |  |
| rect Term                       | *        | 40'd'3529          | 14/193037        |  |
| rses And Sections               |          |                    |                  |  |
| diest                           | v        | Course number      | Section          |  |
| oject                           | •        | Course number      | Section          |  |
| rbject                          | ~        | Course number      | Sector           |  |
| + Add More<br>Of Weak<br>Sunday | Nerday   | Tuesday            | Wednesday        |  |
| Thursday                        | Pricey   | Securitary         |                  |  |
| iemic Level                     |          |                    |                  |  |
| act Academic Laval              | ~        |                    |                  |  |
| Of Day                          |          | Time Starts by     | Time Ends by     |  |
|                                 | ~        | at.mm AM/PM        | hhmir AWPM       |  |
| rect Time Of Day                |          |                    |                  |  |
| nect Time Of Day                |          |                    |                  |  |

**STEP 3:** Next pick a section, by clicking "Add Section to Schedule", then "Add Section". A notification will appear in the top right corner confirming the course has been added to the student's plan.

| Instructors                                                                                                    | ^ |                                                                                                    |                                                                                                    |                                                                                                    |                                                                                                    |
|----------------------------------------------------------------------------------------------------|---|----------------------------------------------------------------------------------------------------|----------------------------------------------------------------------------------------------------|----------------------------------------------------------------------------------------------------|----------------------------------------------------------------------------------------------------|
| Bando, Federica (1)<br>Behm, Nicholas (1)<br>Brown, Ayanna F. (1)<br>Brown, David W. (2)<br>Carey, Jennifer S. (1)<br>Show All instructors                                   |   | CPP-299 Prof F<br>This course provides<br>development theory<br>learn to set obtainable<br>Requiritors | Indatns for Career Devip (0.<br>first and second-year students with a<br>a background, students perform pr<br>e goals and explore professional and | 5 Credits)<br>fundamental grounding in making ca<br>ersonal and skills assessments, resea<br>graduate school choices. Prerequisite | Add Course to P<br>ireer and academic decisions. Using career<br>rch majors, conduct career and library searc<br>e(s): No prerequisite. |
| Academic Levels                                                                                                    | ^ | None                                                                                                   |                                                                                                    |                                                                                                    |                                                                                                    |
| Undergraduate Academic Level (18)                                                                                                    |   | View Available                                                                                         | Sections for CPP-299                                                                                                    |                                                                                                    |                                                                                                    |
| Course Levels                                                                                                    | ~ | Spring Term 202                                                                                        | 13                                                                                                    |                                                                                                    |                                                                                                    |
| 400 (8)<br>300 (6)<br>100 (2)<br>200 (2)                                                                                                    |   | CPP-299-01<br>Prof Endatos fo<br>Runs from 3/27                                                        | r Career Devlp<br>/2023 - 5/20/2023                                                                                                    |                                                                                                    | Add Section to Schedule                                                                                                    |
| Course Types                                                                                                    | ~ | Seats 🕕                                                                                                | Times                                                                                                    | Locations                                                                                                    | Instructors                                                                                                    |
| Tag-Oral Communication (17)<br>Experiential Learning (3)<br>Tag-Information Literacy (2)<br>Tag-intercultural Global (2)<br>Tag-Writing 300/400 (2)<br>Show All Course Types |   | 12/8/20/0                                                                                              | M/W 1:00 PM - 2:40 PM<br>3/27/2023 - 5/13/2023<br>W 1:00 PM - 3:00 PM<br>5/15/2023 - 5/20/2023                                                     | Daniels Hall 211<br>Lecture<br>Daniels Hall 211<br>Final Exam                                                                      | Nosal, Julie A. (Lecture)                                                                                                    |
|                                                                                                    |   |                                                                                                    |                                                                                                    |                                                                                                    |                                                                                                    |

| Instructors                                                                                                    | ^                                                                                                    | view Available                                                                                                    | Sections for COM-215                                                                                                    |                                                                                                    |
|----------------------------------------------------------------------------------------------------|----------------------------------------------------------------------------------------------------|----------------------------------------------------------------------------------------------------|----------------------------------------------------------------------------------------------------|----------------------------------------------------------------------------------------------------|
| Bando, Federica (1)<br>Behm, Nicholas (1)<br>Brown, Ayanna F. (1)<br>Brown, David W. (2)<br>Carey, Jennifer S. (1)<br>how All Instructors                                                    |                                                                                                    | Section Details<br>CPP-299-01 Prof<br>Fndatns for<br>Career Devip<br>Spring Term 2023                                                                              |                                                                                                    | Add Cours<br>aking career and academic decisions. Using car<br>s. research majors, conduct career and library<br>requisite(s): No prerequisite. |
| Academic Levels                                                                                                    | vel (18)                                                                                                    | Instructors                                                                                                    | Nosal, julie ( <u>julien@elmhurst.edu</u> )<br>A.                                                                                                    |                                                                                                    |
| Course Levels                                                                                                    | ^                                                                                                    | Meeting<br>Information                                                                                                    | M, W 1:00 PM - 2:40 PM<br>3/27/2023 - 5/13/2023<br>Daniels Hall 211 (Lecture)                                                                                                    |                                                                                                    |
| 400 (8)<br>300 (6)<br>100 (2)<br>200 (2)                                                                                                    |                                                                                                    | Dates                                                                                                    | W 1:00 PM - 3:00 PM<br>5/15/2023 - 5/20/2023<br>Daniels Hall 211 (Final Exam)<br>3/27/2023 - 5/20/2023                                                                                                    | Add Section to Sched                                                                                                    |
| Course Types                                                                                                    | ^                                                                                                    | Seats Available                                                                                                    | 12/8/20/0                                                                                                    | Instructors                                                                                                    |
| Tag-Oral Communication (17)<br>Experiential Learning (3)<br>Tag-Information Literacy (3)<br>Tag-Intercultural Global (2)<br>Tag-Writing 300/400 (2)<br>thow All Course Types                 | 2                                                                                                    | Credits<br>Grading<br>Requisites                                                                                                    | Graded<br>None<br>Re Add Section                                                                                                    | Nosal, julie A. (Lecture)                                                                                                    |
| Instruction Type                                                                                                    | ^                                                                                                    |                                                                                                    |                                                                                                    |                                                                                                    |
| Academics 、 Course Catalog                                                                                                    | . Chin                                                                                                    | alsity                                                                                                    |                                                                                                    | Education Approval                                                                                                    |
| Instructional Method Key<br>Traditional In-Person - Th<br>Hybrid Synchronous - Stu<br>the assigned time).<br>Hybrid Asynchronous - No<br>Online Synchronous - No<br>Online Asynchronous - No | e (found in Section,<br>ils is our traditiona<br>idents will attend in<br>udents will attend<br>in-person meeting<br>o in-person meeting | Availability)<br>I course. Students will be r<br>n-person some days; on do<br>in-person some days; stud<br>s; students are expected t<br>gs; students are NOT expe | expected to attend the class at the time listed.<br>ys they are not in-person in class, students are expect<br>lents are NOT expected to engage remotely in the class<br>ongage remotely in the class at a specified<br>to engage remotely in the course at any specified | Education Approval<br>CPP-299-01 has been planned on the schedule.<br>s at any specified time when not in person.<br>ally the assigned time).   |
|                                                                                                    |                                                                                                    |                                                                                                    |                                                                                                    |                                                                                                    |

## STUDENT PLANNING

Removing Courses from Plan

**STEP 1:** Select the Schedule or the Timeline view from the Plan & Schedule tab.

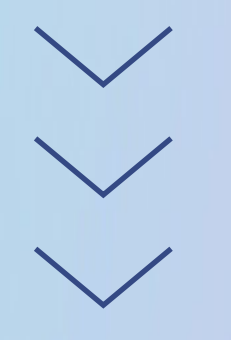

**STEP 2:** Click the "x" next to the course or section names to remove the item from the plan.

| Spring Term 2023 +                                                       |      |         |              |                          | Register Now    |                |                |                    |  |  |
|--------------------------------------------------------------------------|------|---------|--------------|--------------------------|-----------------|----------------|----------------|--------------------|--|--|
| Filter Sections                                                          |      | 8 Print | $\supset$    |                          | Planned: 3.50 C | redits Enrolle | d: 3 Credits W | aitlisted: 0 Credi |  |  |
| CPP-299-01: Prof Endatos for Career Devig                                | 1    | Sun     | Mon          | Tue                      | Wed             | Thu            | Fri            | Sat                |  |  |
| ✓ Planned                                                                | 7am  |         |              |                          |                 |                |                |                    |  |  |
| Credits: 0.50 Credits                                                    | 8am  |         |              | EDU 311 EDU 311<br>01 01 |                 | EDU 311-01     |                |                    |  |  |
| Grading: Graded<br>Instructor: Nosal. Julie A.<br>3/27/2023 to 5/20/2023 | 9am  |         |              |                          | l               |                |                |                    |  |  |
| seats Available: 12                                                      | 11am |         |              |                          |                 |                |                |                    |  |  |
| Ragister                                                                 | 12pm |         |              |                          |                 |                |                |                    |  |  |
| <ul> <li>View other sections</li> </ul>                                  | 1pm  |         | (20.299.61 X | ]                        | (20. X (20. X   |                |                |                    |  |  |
|                                                                          | 2pm  |         |              |                          | 2000            |                |                |                    |  |  |
| EDU-311-01: Educational Psychology                                       | 3pm  |         |              |                          |                 |                |                | -                  |  |  |
| / Pasistand                                                              |      |         |              |                          |                 |                |                |                    |  |  |

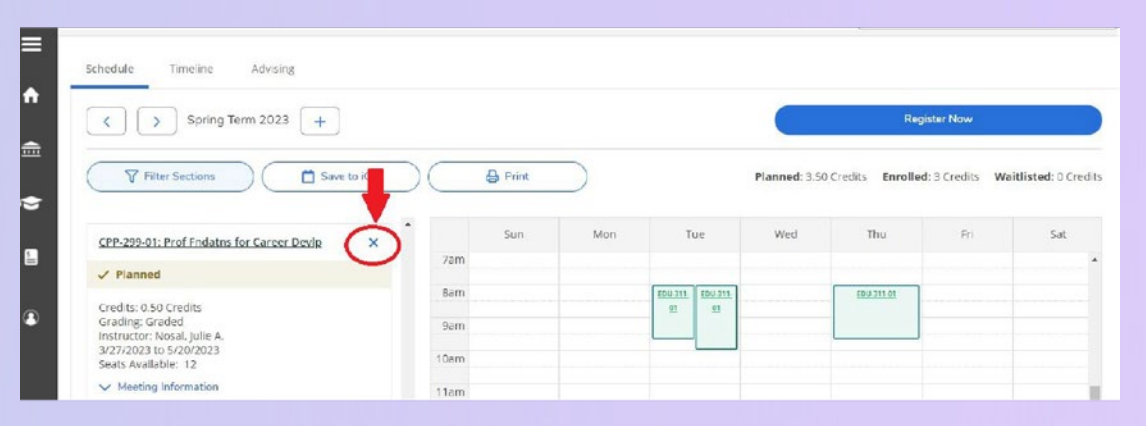

| ~ |                                                                                                   |                                         |                                             |                    |                   |     |            |     |     |
|---|---------------------------------------------------------------------------------------------------|-----------------------------------------|---------------------------------------------|--------------------|-------------------|-----|------------|-----|-----|
|   | CPP-299-01: Prof Endatos for Career Devip                                                         | ×                                       | Sun                                         | Mon                | Tue               | Wed | Thu        | Fri | Sat |
| 8 | ✓ Planned                                                                                         | Confirm Rem                             | ove Course                                  |                    |                   |     |            |     | ·   |
| ۲ | Credits: 0.50 Credits<br>Grading: Graded<br>Instructor: Nosal, Julie A.<br>3/27/2023 to 5/20/2023 | Are you sure you v<br>CPP-299: Prof Fno | want to remove the f<br>latns for Career De | ollowing item from | a Spring Term 202 | 3?  | 129,211.01 |     |     |
|   | Seats Available: 12                                                                               | c                                       | ancel                                       | 6                  | Remove            |     |            |     |     |
|   | V Meeting Information                                                                             | 110                                     | em                                          |                    | -                 |     |            |     |     |
|   | Register                                                                                          | 12                                      | om                                          |                    |                   |     |            |     |     |
|   |                                                                                                   |                                         |                                             |                    |                   |     | _          |     |     |

## REGISTRATION

Adding Courses

**STEP 1:** To register for planned course(s) go to "Academics" then "Register for Classes".

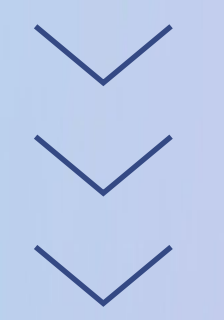

**STEP 2:** Select the "Register" button to individually add a course. Or select the "Register Now" button to add all planned courses at once (choose this option when adding a course that requires a lab).

| Home                    | Academics - Course Catalog                                                                                                    |                                                                                                    |
|-------------------------|----------------------------------------------------------------------------------------------------|----------------------------------------------------------------------------------------------------|
| Financial Information 🗸 | Instructional Method Key (found in Section Availability)<br><u>Traditional In-Person</u> - This is our traditional course. Students will be expected to atte<br>Hubdid Succhangus, Students will attend in person some days on days they are not                                                                                                    | nd the class at the time listed.                                                                                                    |
| Academics ^             | the class at a specified time (usually the assigned time).     Hybrid Asynchronous - Students will attend in-person some days; students are NOT ex<br>when not in person.     No assigned time).                                                                                                    | reperson in class, scoreins are expected to engage remotely<br>xpected to engage remotely in the class at any specified time                                                                                                    |
| Student Planning 🛛 🗸    | <u>Online Synchronous</u> - No in-person meetings; students are expected to engage remote<br><u>Online Asynchronous</u> - No in-person meetings; students are NOT expected to engage                                                                                                    | remotely in the course at any specified time.                                                                                                    |
| Register for Classes    | Search for Courses and Course Sections < <u>Back to My Progress</u>                                                                                                    | Search for courses                                                                                                    |
| Course Catalog          | Filter Results Hide The following results match requirement: Oral Commun                                                                                                    | nication<br>nly X)                                                                                                    |
| Grades                  | Availability                                                                                                    |                                                                                                    |
| Graduation Overview     | Open Courses Only (20)     ES-100 Intro to EnvironmentalStudies     This course introduces students to an an interdisciple                                                                                                    | (1 Credits) Add Course to Plan<br>Inary academic field that focuses on the Interrelationships and                                                                                                    |
| Unofficial Transcript   | Subjects complexities of environmental processes and proble<br>physical and biological sciences; social sciences; social science; social science; social science; | rms. The course combines ideas from many disciplines includin<br>humanities (e.g. ecology, political science, ethics, biology,<br>and environmental alfairs. Special attention is given to<br>humanity are connected to the environment. The environmen<br>e highlighted. |
| Transfer Summary        | Communication (1)     Communication (1)     CSIS: Computer Science (1)                                                                                                    |                                                                                                    |

| Spring Term 2023 +                             |         |             |       |           |                   |               | Re              | jister Now      |               |
|------------------------------------------------|---------|-------------|-------|-----------|-------------------|---------------|-----------------|-----------------|---------------|
| Filter Sections                                | to iCal | $) \subset$ | Print | $\supset$ |                   | Planned: 3.50 | Credits Enrolle | d: 3 Credits Wa | itlisted: 0 ( |
| $\checkmark$ View other sections               |         |             | Sun   | Mon       | Tue               | Wed           | Thu             | Fri             | Sat           |
|                                                | _       | 12am        |       |           |                   |               |                 |                 |               |
| BIO-104: Human Biology                         | ×       | 1am         |       |           |                   |               |                 |                 |               |
| View other sections                            |         | 2am         |       |           |                   |               |                 |                 |               |
|                                                |         | Зат         |       |           |                   |               |                 |                 |               |
| CPP-299-01: Prof Endatos for Career Devip      | ×       | 4am         |       |           |                   |               |                 |                 |               |
| ✓ Planned                                      |         | 5am         |       |           |                   |               |                 |                 |               |
| Credits: 0.50 Credits                          |         | 6am         |       |           |                   |               |                 |                 |               |
| Grading: Graded<br>Instructor: Nosal, Julie A. |         | 7am         |       |           |                   |               |                 |                 |               |
| 3/27/2023 to 5/20/2023<br>Seats Available: 12  |         | 8am         |       |           | EDU-311- EDU-311- |               | E01J-311-01     |                 |               |
|                                                |         |             |       |           |                   |               |                 |                 |               |

**STEP 3:** Double check schedule. Courses will appear in green when successfully registered for and will state registered instead of planned.

| Spring Term 2023 +                        |                 |                   |                   | C                            | Re                     | egister Now     |                  |
|-------------------------------------------|-----------------|-------------------|-------------------|------------------------------|------------------------|-----------------|------------------|
| ∏ Filter Sections     ☐ Save              | to iCal 🕒 Print | $\supset$         |                   | Planned: 3 Cre               | dits <b>Enrolled</b> : | 3.50 Credits Wa | itlisted: 0 Crea |
| CPP-299-01: Prof Endatns for Career Devip | ▲ Sun           | Mon               | Tue               | Wed                          | Thu                    | Fri             | Sat              |
| ✓ Registered, but not started             | 7am             |                   |                   |                              |                        |                 |                  |
|                                           | 8am             |                   | EDU-311- EDU-311- |                              | EDU-311-01             | 1               |                  |
| rading: Graded                            | .9am            |                   |                   |                              |                        |                 |                  |
| /27/2023 to 5/20/2023                     | 10am            |                   |                   |                              |                        |                 |                  |
| <ul> <li>Meeting Information</li> </ul>   |                 |                   |                   |                              |                        |                 |                  |
| Drop                                      | 11am            |                   |                   |                              |                        |                 |                  |
|                                           | 12pm            | 1                 |                   |                              |                        |                 |                  |
| <ul> <li>View other sections</li> </ul>   | 1pm             | <u>CPP-299-01</u> |                   | <u>CPP-299-01</u> CPP-299-01 |                        |                 |                  |
|                                           | 2pm             |                   |                   |                              |                        |                 |                  |
| DU-311-01: Educational Psychology         |                 | L                 |                   |                              |                        |                 |                  |
| Registered                                | Shu             |                   |                   | /                            |                        |                 |                  |
| edits: 1 Credits                          | 4pm             |                   |                   |                              |                        |                 |                  |
| ding: Graded                              | 5pm             |                   |                   |                              |                        |                 |                  |

#### REGISTRATION

**Dropping Courses** 

**STEP 1:** Go to "Academics" then "Register for Classes".

**STEP 2:** Select the "Drop" button under the course. Next select a drop reason and then click Update.

|          |                                                                                                    | 6                                                                                                    |                                    | uiste                              | личе                           | .1 SILY                                    |                                           |                              | <u> </u>                              |                                                          |                                                                                                |  |
|----------|----------------------------------------------------------------------------------------------------|----------------------------------------------------------------------------------------------------|------------------------------------|------------------------------------|--------------------------------|--------------------------------------------|-------------------------------------------|------------------------------|---------------------------------------|----------------------------------------------------------|------------------------------------------------------------------------------------------------|--|
|          | Home                                                                                               | Academica · Course Catalog                                                                                                    |                                    |                                    |                                |                                            |                                           |                              |                                       |                                                          |                                                                                                |  |
|          |                                                                                                    |                                                                                                    | Instructional Me                   | thod Key (foun                     | d in Section J                 | Availability)                              |                                           |                              |                                       |                                                          |                                                                                                |  |
|          | Financial Information V<br>Academics                                                               | Traditional In-Person - This is our traditional course. Students will be expected to attend the class at the time<br><u>Hybrid Synchronous</u> - Students will attend in-person some days; on days they are not in-person in class, stude<br>the class at a specified time (usually the assigned time).<br><u>Hybrid Asynchronous</u> - Students will attend in-person some days; students are NOT expected to engage remo<br>when not in person. |                                    |                                    |                                |                                            |                                           |                              |                                       | me listed.<br>udents are expect-<br>emotely in the class | listed.<br>ents are expected to engage remotely in<br>stely in the class at any specified time |  |
|          | Student Planning 🗸 🗸                                                                               |                                                                                                    | Online Synchron<br>Online Asynchro | ous - No in-per<br>nous - No in-pe | son meeting<br>rson meeting    | s: students are exp<br>gs: students are N  | pected to engag<br>OT expected to         | e remotely ir<br>engage remo | the class at a s<br>stely in the cour | pecified time (usua<br>se at any specified               | illy the assigned time).<br>time.                                                              |  |
|          | Register for Classes                                                                               | Sear                                                                                                    | rch for Cour<br>k to My Progress   | ses and C                          | Course S                       | ections                                    |                                           |                              |                                       | Search for a                                             | ourses Q                                                                                       |  |
|          | Course Catalog<br>Grades                                                                           | Fil                                                                                                    | ter Results                        | Hide                               | The followin<br>Filters Applie | ig results match re<br>ed: (Spring Term 20 | quirement: Orai                           | Communicat<br>ourses Only X  | on<br>)                               |                                                          |                                                                                                |  |
|          | Schodula Timelina                                                                                  | Arbiting                                                                                                    |                                    |                                    |                                |                                            |                                           |                              |                                       |                                                          |                                                                                                |  |
| <b>∧</b> | Streade Spring Terr                                                                                | m 2023                                                                                                    | +                                  |                                    |                                |                                            |                                           |                              |                                       | Register Now                                             |                                                                                                |  |
| •        | Filter Sections                                                                                    | $) \subset$                                                                                                    | 🛗 Save to iCal                     |                                    | - Print                        |                                            |                                           | Planne                       | d: 3 Credits Er                       | nrolled: 3.50 Credits                                    | Waitlisted: 0 Credits                                                                          |  |
| -        | ✓ Registered, but not start                                                                        | r Career Di                                                                                                    | evip                               | *<br>7am                           | Sun                            | Mon                                        | Tue                                       | We                           | i Th                                  | nu Pri                                                   | Sat                                                                                            |  |
| ۵        | Credits: 0.50 Credits<br>Grading: Graded<br>Instructor: Nosal, Julie A.<br>3/27/20/23 to 5/20/2023 |                                                                                                    |                                    | 8am<br>9am                         |                                |                                            | <u>1086311-</u><br><u>01</u><br><u>01</u> | 14                           | 199-1                                 | 11-01                                                    |                                                                                                |  |
|          | ✓ Meeting Information                                                                              | ~                                                                                                    |                                    | 10am                               |                                |                                            |                                           |                              |                                       |                                                          |                                                                                                |  |
|          | Drop                                                                                               |                                                                                                    |                                    | 1200                               |                                |                                            |                                           |                              |                                       |                                                          |                                                                                                |  |
|          | View other sections                                                                                |                                                                                                    |                                    | 100                                |                                | (199-209-01                                |                                           | (TP. 299.03) (               | 25.259.61                             |                                                          |                                                                                                |  |
| •        | Spring Ter                                                                                         | m 2023                                                                                                    | + Regis                            | ter and Dro                        | n Section                      |                                            |                                           | -                            |                                       | Register Now                                             |                                                                                                |  |
| •        | Filter Sections                                                                                    | $) \subset$                                                                                                    | Save<br>You ha                     | ave elected                        | to drop: C                     |                                            | 0.50 Credits)                             |                              | l: 3 Credits En                       | rolled: 3.50 Credits                                     | Waitlisted: 0 Credits                                                                          |  |
|          | CPP-299-01: Prof Endatos fo                                                                        | r Career D                                                                                                    | evip Select                        | sections to dr                     | rop:                           | Select a rea                               | ison                                      |                              | Th                                    | u Fri                                                    | Sat                                                                                            |  |
| 8        | ✓ Registered, but not star                                                                         | ted                                                                                                    | ВИ                                 | 0-100-51 (1 Cree                   | dits)                          | Select an i                                | option                                    | ~                            |                                       |                                                          | *                                                                                              |  |
| ۲        | Credits: 0.50 Credits<br>Grading: Graded<br>Instructor: Nosal, Julie A.<br>3/27/2023 to 5/20/2023  |                                                                                                    | CP                                 | P-299-01 (0.50 (                   | (redits)                       | Other                                      |                                           | •                            | EALO                                  |                                                          |                                                                                                |  |
|          | V Meeting Information                                                                              |                                                                                                    | ED                                 | U-311-01 (1 Cre                    | dits)                          | Select an                                  | option                                    | ~                            |                                       |                                                          |                                                                                                |  |
|          | View other sections                                                                                | p                                                                                                    | P+                                 | IL-210-51 (1 Cre                   | dits)                          | Select an                                  | option                                    | ~                            | 9-296-91                              |                                                          |                                                                                                |  |
|          |                                                                                                    | and and a                                                                                                    |                                    | Cancel                             |                                |                                            | Update                                    | )                            |                                       |                                                          |                                                                                                |  |
|          | EDU-311-01: Educational Psy                                                                        | ychology                                                                                                    |                                    | 3pm                                |                                |                                            |                                           |                              |                                       |                                                          |                                                                                                |  |

**STEP 3:** The planned section will remain on the student's schedule, but it will no longer show that they are registered for the course if the drop was successful.

| Spring Term 2023                                      | Register Now |     |                     |                     |                                                                |            |     |     |  |  |
|-------------------------------------------------------|--------------|-----|---------------------|---------------------|----------------------------------------------------------------|------------|-----|-----|--|--|
| Tilter Sections                                       | Print        |     |                     |                     | Planned: 3.50 Credits Enrolled: 3 Credits Waitlisted: 0 Credit |            |     |     |  |  |
| CPP-299-01: Prof Fndatns for Career Devlp X           | •            | Sun | Mon                 | Tue                 | Wed                                                            | Thu        | Fri | Sat |  |  |
| Planned                                               | 7am          |     |                     |                     |                                                                |            |     |     |  |  |
|                                                       | 8am          |     |                     | EDU-311- EDU-311-   |                                                                | EDU-311-01 |     |     |  |  |
| Grading: Graded                                       | 9am          |     |                     | <u>01</u> <u>01</u> |                                                                |            |     |     |  |  |
| Instructor: Nosal, Julie A.<br>3/27/2023 to 5/20/2023 | 10am         |     |                     |                     |                                                                |            |     |     |  |  |
| Meeting Information                                   | 11am         |     |                     |                     |                                                                |            |     |     |  |  |
| Register                                              | 12pm         |     |                     |                     |                                                                |            |     |     |  |  |
| View other sections                                   | 1000         |     |                     |                     | COR 11 COR 11                                                  |            |     |     |  |  |
|                                                       | *pm          | (   | <u>CPP-299-01</u> X |                     | <u>299-01</u> <u>299-01</u>                                    |            |     |     |  |  |
|                                                       | 2pm          |     |                     |                     |                                                                | )          |     |     |  |  |
| EDU-311-01: Educational Psychology                    | 3pm          |     |                     |                     |                                                                | /          |     |     |  |  |

#### **COMMON ERRORS & FAQS**

#### The "Register" button is not appearing, what should I do?

- Check for financial holds: Ensure there are no financial holds on your account, which will appear in the top right corner of Self-Service. If you have a financial hold, contact Student Financial Services at sfs@elmhurst.edu to resolve it. Once cleared, you will be able to register.
- 2. Select an active course section: If a course section isn't selected, click the "View other sections" drop down, choose an open section, and the "Register" button will appear.

#### I placed into a Math or World Language course but cannot register. What should I do?

Submit the Add, Drop, or Change Course Grading Preference form (click for link). Registration & Records will enroll you in the course.

#### I am registering for a course that requires a lab, but keep getting an error. What should I do?

Click the "Register Now" button to add both the lecture and lab at the same time.

#### A course that I had planned to register for is now closed. What should I do?

First work with your advisor to find an alternative course or section that is open.

If it is determined that you need to enroll in the course this upcoming term, then you will need to email the department chair, school dean (education courses only) or program director (graduate students only) for approval. Please visit the <u>university directory (click for link)</u> to find contact information.

Once approval is received, forward to **regrec@elmhurst.edu** and the Office of Registration & Records will enroll you.

**IMPORTANT:** For BUS & ECO courses, work with your advisor first to see if an alternative course or section can be taken. If not, your advisor should contact Dean Wan, Dean Wolff or Dr. Wilson in the School of Business. Please visit the <u>university</u> <u>directory (click for link)</u> to find contact information.

#### How can I register for a course overload (enroll in more than 4.75 credits)?

You will not be able to register for an overload on Self-Service. During your registration time, register for up to 4.75 credits on Self-Service. Then submit the **Undergraduate Overload Request (click for link)** to register for the remaining credits.

The only requirement to overload is a 3.0 or above GPA. Please note that there are additional fees with overloading. It is your responsibility to review and understand these fees prior to requesting registration. The full overload policy can be found in the university catalog.

# I am trying to register for a course that requires instructor consent/permission. How can I register?

Email the instructor for approval to join the course. Once approval is received, forward to **regrec@elmhurst.edu** and the Office of Registration and Records will enroll you.

#### I am missing the prerequisite(s) for a course I want to register for. Can I still enroll?

Prerequisites are placed on courses by departments. The system allows registration only if you have completed or are currently in the prerequisite course(s).

First consult with your advisor to find an alternative course. If it is determined that you need to enroll in the course this upcoming term, then you will need to email the department chair, school dean (education courses only) or program director (graduate students only) for approval. Once approval is received, forward it to **regrec@elmhurst.edu** and the Office of Registration & Records will enroll you.

**IMPORTANT:** For BUS & ECO courses, work with your advisor first to see if an alternative course or section is available. If not, your advisor should contact Dean Wan, Dean Wolff or Dr. Wilson in the School of Business. Please visit the **university directory** (click for link) to find contact information.

#### **PLEASE REACH OUT WITH ANY ADDITIONAL QUESTIONS!**